## Processus Onboarding avec le compte Microsoft actuel

Vous recevez de Swissmem un courriel personnel avec votre adresse e-mail comme utilisateur et un lien à l'Extranet.

- 1) Ouvrez le lien dans le navigateur.
- 2) Si vous êtes déjà connecté/e avec votre compte Microsoft, vous arrivez directement sur la page Extranet de Swissmem. Si vous n'êtes pas encore annoncé/e avec votre compte Microsoft, continuez avec les points 3ss.
- 3) Vous arrivez sur la fenêtre d'annonce de Microsoft.
- 4) Saisissez l'adresse e-mail contenue dans le mail et cliquez sur « Continuer ».

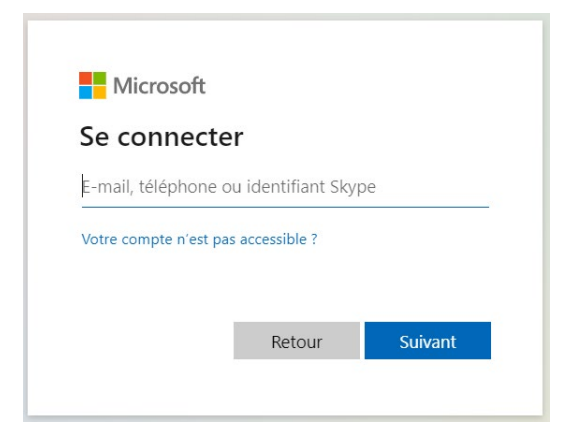

5) Suivez les instructions concernant le mot de passe et annoncez-vous avec votre mot de passe Microsoft.

| and a conje worthernal        |              |
|-------------------------------|--------------|
| Entrez le mot de passe        |              |
| Mot de passe                  |              |
| Mot de passe oublié ?         |              |
| Autres façons de se connecter |              |
|                               | Se connecter |

6) Une fois annoncé/e, vous arrivez sur la page souhaitée.

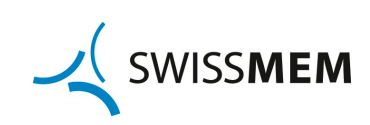

## Processus Onboarding sans compte Microsoft

Vous recevez de votre interlocuteur chez Swissmem un courriel personnel avec votre adresse e-mail comme utilisateur et un lien à l'Extranet.

- 1) Ouvrez le lien dans le navigateur.
- 2) Vous arrivez sur la fenêtre d'annonce de Microsoft.
- 3) Saisissez l'adresse e-mail contenue dans le mail et cliquez sur « Continuer ».

| Microsoft              |                   |     |
|------------------------|-------------------|-----|
| Se connecte            | r                 |     |
| E-mail, téléphone oi   | u identifiant Sky | rpe |
| Votre compte n'est pas | accessible ?      |     |
|                        | _                 |     |

4) Microsoft envoie automatiquement un mail avec un code d'accès à l'adresse e-mail saisie.

|                                     | Lietcisch.                 |
|-------------------------------------|----------------------------|
| Entrer le code                      | 2                          |
| Nous venons d'envoy<br>westfelds.ch | er un code à vorstand@die- |
| Entrer le code                      |                            |
|                                     |                            |

5) Passez au programme des e-mails. Un courriel vous est envoyé par Microsoft en quelques minutes. Veuillez vérifier aussi les spams.

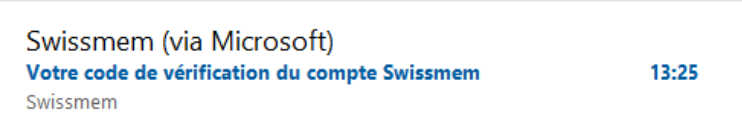

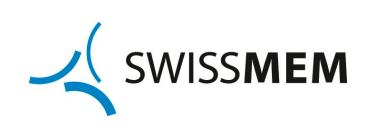

## 6) Vous trouverez dans le mail un code à 8 chiffres.

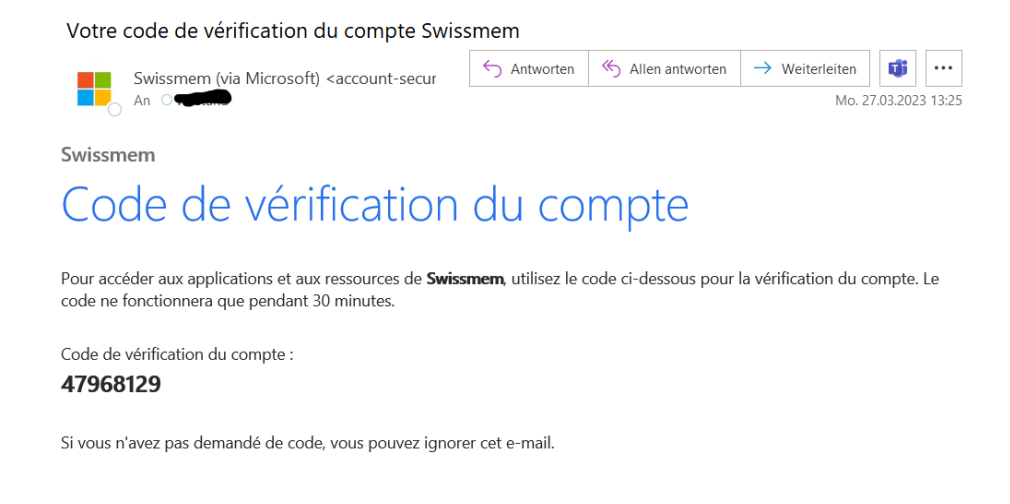

7) Saisissez ce code dans le navigateur et cliquez sur « Enregistrer »

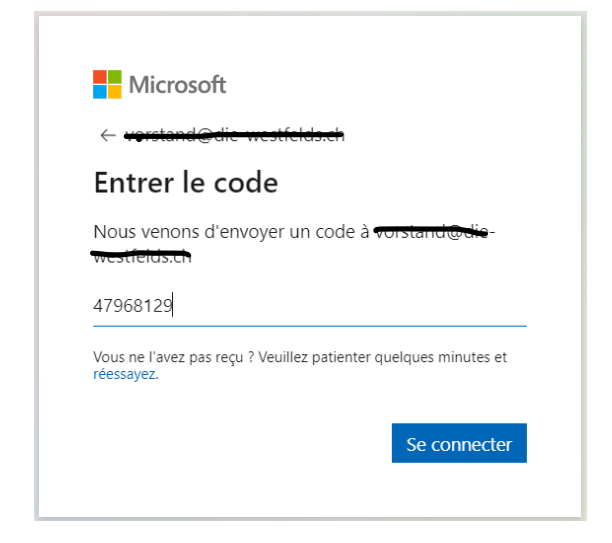

8) Une fois annoncé/e, vous arrivez sur la page souhaitée.

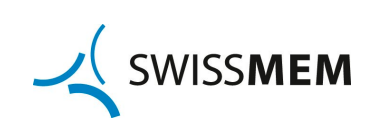